Uniface ライセンスマネージャ(DLM)

## 簡易インストールガイド

1. インストーラを起動すると、下図の画面が表示されますので、「Next」をクリックしま

| 90                           |                                                                                                    |   |
|------------------------------|----------------------------------------------------------------------------------------------------|---|
| 🔡 Uniface Distributed Licens | e Management - InstallShield Wizard                                                                                              | × |
|                              | Welcome to the InstallShield Wizard for<br>Uniface Distributed License Management                                                |   |
|                              | The InstallShield(R) Wizard will install Uniface Distributed<br>License Management on your computer. To continue, click<br>Next. |   |
| UNIFACE                      |                                                                                                    |   |
|                              | WARNING: This program is protected by copyright law and<br>international treaties.                                               |   |
|                              |                                                                                                    |   |
|                              | < Back Next > Cancel                                                                                                    |   |

2. ライセンス条項を確認する画面が表示されますので、「I accept the terms in the license agreement」を選択し「Next」をクリックします。

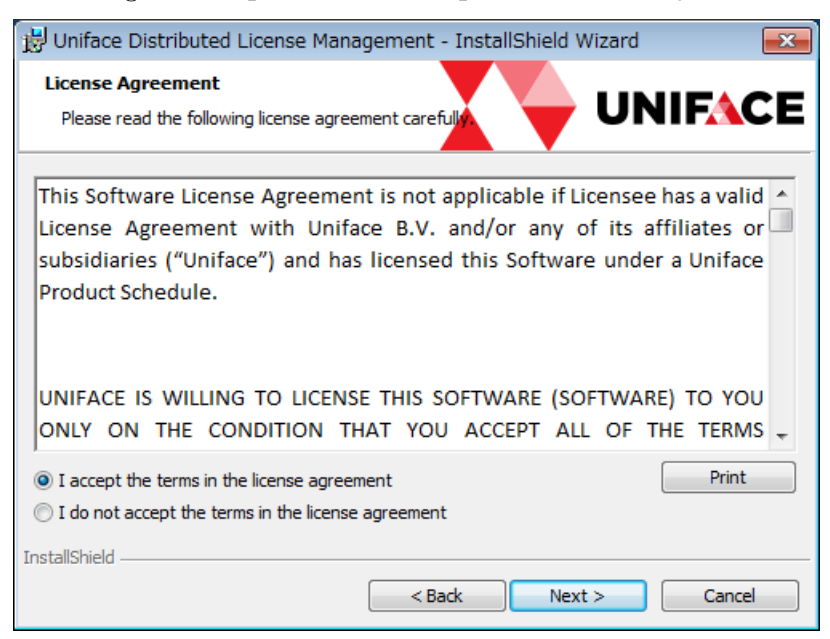

3. 使用されるユーザ名、および組織名を任意で入力します。 両方とも未入力であっても、インストールおよび運用は可能です。 入力または未入力のまま「Next」をクリックします。

| 😸 Uniface Distributed License Management - InstallShield Wizard | ×    |
|-----------------------------------------------------------------|------|
| Customer Information<br>Please enter your information.          | CE   |
| User Name:<br>Test User                                         |      |
| Organization:                                                   |      |
| rest company                                                    |      |
|                                                                 |      |
|                                                                 |      |
|                                                                 |      |
| InstallShield < Back Next > Ca                                  | ncel |

4. 「Ready to Install the Program」の画面が表示されたら、「Install」をクリックします。

| 📅 Uniface Distributed License Management - InstallShield Wizard                                                    |
|----------------------------------------------------------------------------------------------------|
| Ready to Install the Program                                                                                       |
| The wizard is ready to begin installation.                                                                         |
| Click Install to begin the installation.                                                                           |
| If you want to review or change any of your installation settings, click Back. Click Cancel to<br>exit the wizard. |
|                                                                                                    |
|                                                                                                    |
|                                                                                                    |
|                                                                                                    |
|                                                                                                    |
|                                                                                                    |
| InstallShield                                                                                                    |
| < Back Install Cancel                                                                                              |

5. ファイルのコピーが開始されます。

| 闄 Uniface Distributed License Management - InstallShield Wizard 🛛 📼 📧                                       |                                                                                                    |  |  |
|----------------------------------------------------------------------------------------------------|----------------------------------------------------------------------------------------------------|--|--|
| Installing Uniface Distributed License Management<br>The program features you selected are being installed. |                                                                                                    |  |  |
| 17                                                                                                    | Please wait while the InstallShield Wizard installs Uniface Distributed License<br>Management. This may take several minutes. |  |  |
|                                                                                                    | Status:                                                                                                    |  |  |
|                                                                                                    |                                                                                                    |  |  |
|                                                                                                    |                                                                                                    |  |  |
|                                                                                                    |                                                                                                    |  |  |
|                                                                                                    |                                                                                                    |  |  |
|                                                                                                    |                                                                                                    |  |  |
| InstallShield -                                                                                             |                                                                                                    |  |  |
|                                                                                                    | < Back Next > Cancel                                                                                                    |  |  |

6. 終了すると下図の画面が表示されますので、「Finish」をクリックして終了します。

| 🔀 Uniface Distributed License Management - InstallShield Wizard |                                                                                                    |  |
|-----------------------------------------------------------------|----------------------------------------------------------------------------------------------------|--|
|                                                                 | InstallShield Wizard Completed                                                                                                  |  |
|                                                                 | The InstallShield Wizard has successfully installed Uniface<br>Distributed License Management. Click Finish to exit the wizard. |  |
| UNIFACE                                                         |                                                                                                    |  |
|                                                                 |                                                                                                    |  |
|                                                                 |                                                                                                    |  |
|                                                                 | < Back Finish Cancel                                                                                                    |  |

この後、DLMの画面を起動しコンカレントライセンスを設定すると、自動的にサービスがインストールされ開始します。

サービスがインストールされる為、起動時は必ず「管理者として実行」から起動してくだ さい。